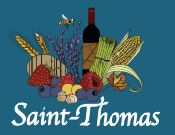

## 1. Mettre à jour les dossiers de chaque membre de la famille

en cliquant sur « dossier »

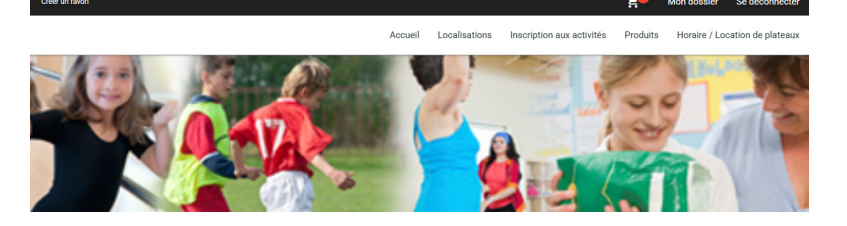

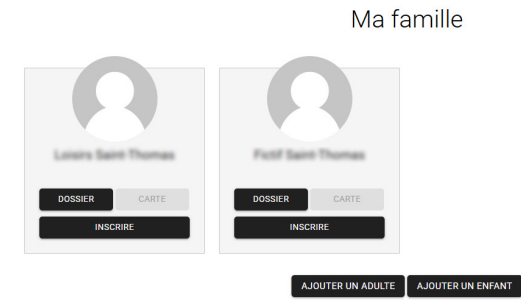

Pour chaque membre de la famille, vous devez répondre à chaque question et, lorsque vous avez terminé un membre de la famille, assurez-vous de cliquer sur « **Enregistrer** » afin de revenir à la page « **Ma famille** ».

Si la réponse est « **non** » à certaines questions, vous devez inscrire « **aucun** » dans le questionnaire (ex. : maladie, allergies, etc.).

Le numéro d'assurance sociale est nécessaire uniquement pour le parent à qui on doit émettre le relevé 24. Prière de ne pas entrer ces informations pour tous les membres de la famille. Si le relevé 24 doit être divisé, indiquez votre numéro d'assurance sociale et communiquez avec nous pour la répartition à un autre parent. Si on vous l'exige pour votre enfant, indiquez 999 999 999.

Lorsque tout est terminé, cliquez sur « Inscription aux activités » dans le menu du haut.

## 2. Sur notre page d'inscription, vous trouverez toutes nos activités.

Veuillez préciser le bon programme, puis sélectionnez un membre à inscrire.

| Accueil Localisations Inscription aux activités Produits Horaire / Location de plateaux |                                                                            |                                                                                  |                                                                                |  |                                |
|-----------------------------------------------------------------------------------------|----------------------------------------------------------------------------|----------------------------------------------------------------------------------|--------------------------------------------------------------------------------|--|--------------------------------|
| Inscription aux activités                                                               |                                                                            |                                                                                  |                                                                                |  |                                |
| Membre 🗸                                                                                | Programme<br>BIBLIOTHEQUE                                                  | Niveau  BIBLIOTHÈQUE  Recherche dans le                                          |                                                                                |  | m des activités                |
| Activités                                                                               |                                                                            | Cact                                                                             | her les activités non-éligibles                                                |  | Trier les activités<br>Par nom |
| Ateliers Touche à tout 15 février<br>Code: TOU-4H25                                     | Dates de l'activité<br>Samedi 2025-02-15 au 2025-02-15 de<br>10:00 à 11:00 | Début des inscriptions le<br>2024-11-27<br>Fin des inscriptions le<br>2025-02-12 | <u>Tarif Min Tarif Max.</u><br>0.00S - 0.00S<br><u>Places Disponibles</u><br>6 |  | AJOUTER AU PANIER              |
| Ateliers Touche à tout 1er février<br>code: TOU-3H25                                    | Dates de l'activité<br>Samedi 2025-02-01 au 2025-02-01 de<br>10:00 à 11:00 | Début des inscriptions le<br>2024-11-27<br>Fin des inscriptions le<br>2025-01-30 | <u>Tarif Min Tarif Max.</u><br>0,00S - 0,00S<br><u>Places Disponibles</u><br>4 |  | AJOUTER AU PANIER              |
| Inscription le 2024-11-27 08:00                                                         |                                                                            |                                                                                  |                                                                                |  |                                |

À cette étape, vous pouvez inscrire votre enfant à « camp de jour » pour le camp régulier en cliquant sur « **Ajouter au panier** ».

Le rabais pour le forfait sera appliqué dans le panier tout comme le rabais de la politique familiale.

Lorsque toutes vos inscriptions seront complétées, vous pouvez passer à votre panier et compléter le paiement.

\* Il est de votre responsabilité de vérifier que toutes les informations concernant les différents camps et les semaines d'inscription sont valides et correspondent à vos besoins!

## 3. Procéder au paiement

Le paiement doit être effectué la journée même. Vous devez cliquer sur le panier en haut à droite, puis sur « **passer la commande** ».

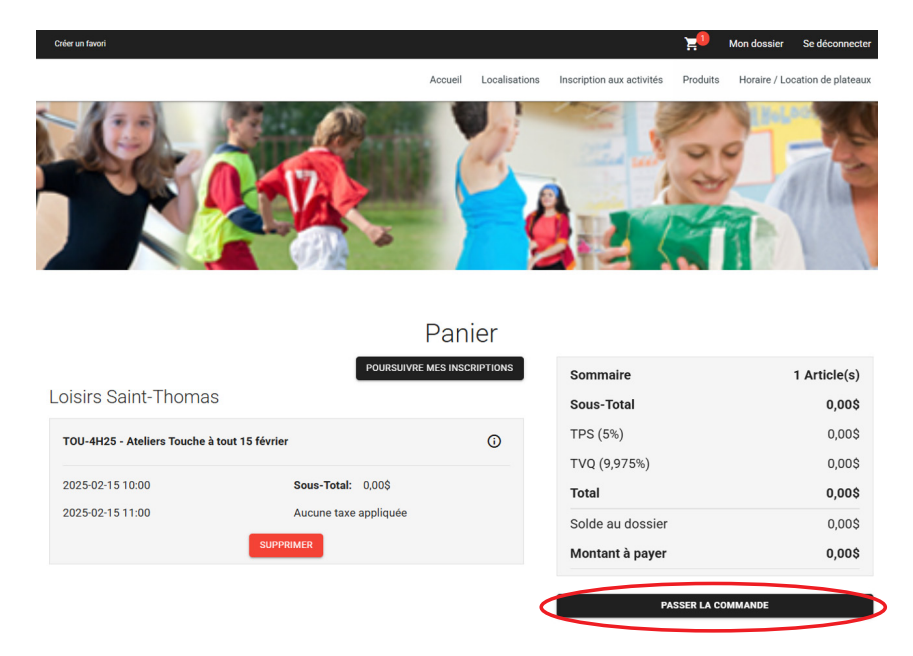

Vous pouvez payer par carte de crédit (Visa ou Mastercard).

\* La politique familiale s'appliquera automatiquement, prenez note qu'elle n'est pas applicable sur les frais d'administration.

N'hésitez pas à communiquer avec nous, il nous fera plaisir de répondre à vos questions.

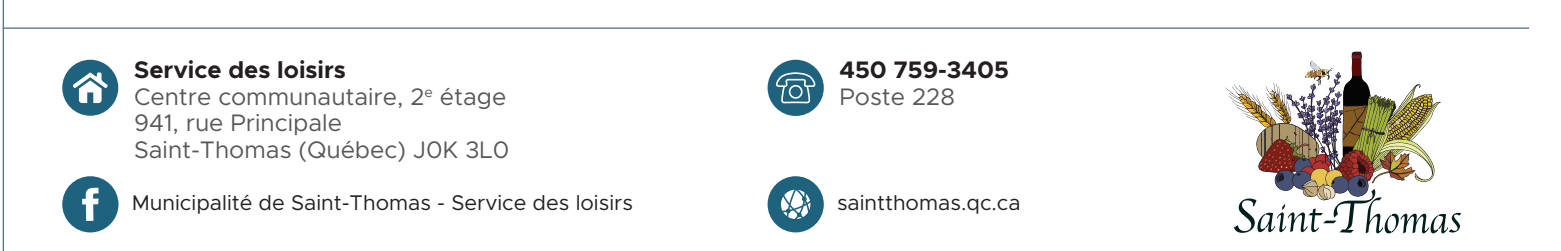